## Методические рекомендации

к практическому занятию №3 (тема: «Создание каркасно-точечных, поверхностных и твердотельных моделей»)

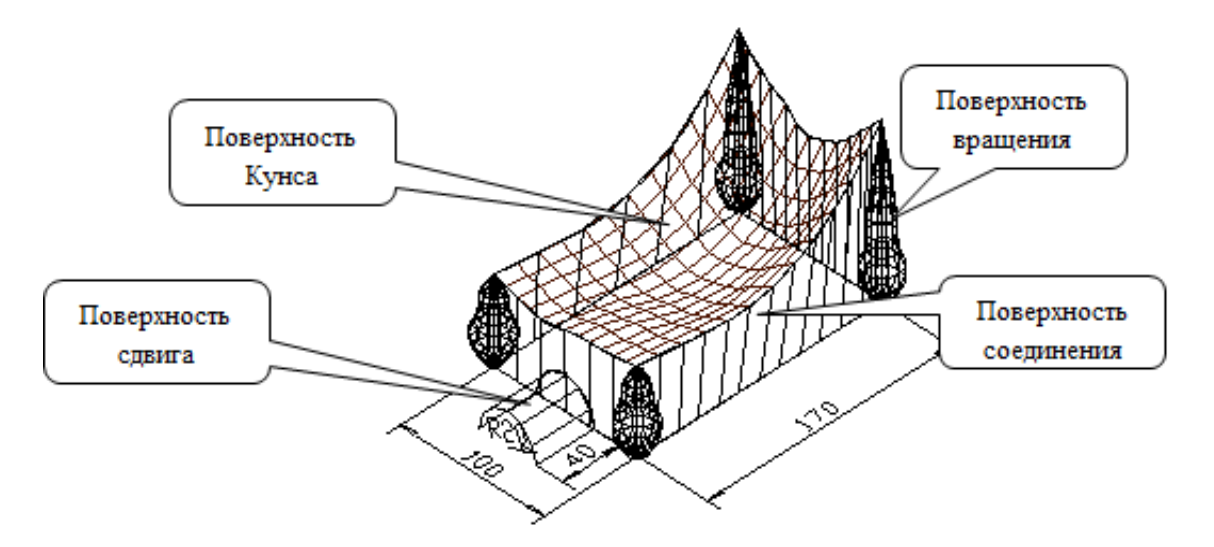

## ФОРМИРОВАНИЕ ГЕОМЕТРИЧЕСКОЙ МОДЕЛИ В ПРОСТРАНСТВЕ МОДЕЛИ.

Создание рабочей среды.

Назначить границы чертежа с координатами левого нижнего угла 0,0 и правого верхнего 420,297.

Задать интервал сетки = 10 и включить ее

Показать все поле чертежа.

Зафиксировать объектные привязки: конточка, середина, центр Включить режимы полярного отслеживания и объектного отслеживания Назначить количество линий контура криволинейных поверхностей =12 (команда **ISOLINES**)

Создать слои разного цвета с именами: **ОБРАЗУЮЩИЕ** - для образующих, осей вращения, вектора переноса, **П-ВРАЩ, П-СДВИГ, П-СОЕД, П-КРОМКИ** 

Разделить экран на видовые окна и установить точки зрения: вид спереди, вид сверху и ЮЗ изометрия:

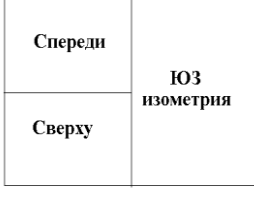

Создание нескольких видовых экранов в пространстве модели.

| 1                                                                                                    | Деление текущего видового экрана на три час<br>выбрать на ленте вкладку "Вид" > панель "Ви<br>модели" > раскрывающийся список "Конфил<br>видового экрана" > "Три ВЭ: справа".                                                                                                    | сти:<br>идовые экраны<br>гурация | A second of the second of the |  |
|----------------------------------------------------------------------------------------------------|----------------------------------------------------------------------------------------------------|----------------------------------|----------------------------------------------------------------------------------------------------|--|
| 2                                                                                                    | Установить точки зрения: вид спереди, вид св<br>изометрия.                                                                                                    | верху и ЮЗ                       | Contraction of the second second     |  |
| Соз<br>(Сл<br>По,<br>век<br>- Тен<br>коор<br>- По<br>прям<br>ПлП<br>опре<br>нача<br>замн<br>испо<br>лине<br>если<br>то п<br>обра<br>отре | здание модели.<br>вой МОДЕЛЬ текущий. Система коор<br>дготовка образующих,<br>стора и осей<br>кущий слой ОБРАЗУЮЩИЕ. Система<br>одинат МСК<br>строить четыре образующие в виде<br>моугольника размером 170х100 (команда<br>ИНИЯ или ОТРЕЗОК ). Для<br>еделенности рекомендуется поместить в<br>кло системы координат. Если построить<br>кнутый прямоугольник, то его нельзя будет<br>ользовать в качестве образующих для<br>ейчатых поверхностей – стен. В то же время,<br>и все-таки сделать замкнутый прямоугольник,<br>еред использованием его в качестве<br>азующих – полилинию надо разрушить на 4<br>езка (команда РАСЧЛЕНИТЬ) | одинат – МСК                     | >                                                                                                    |  |

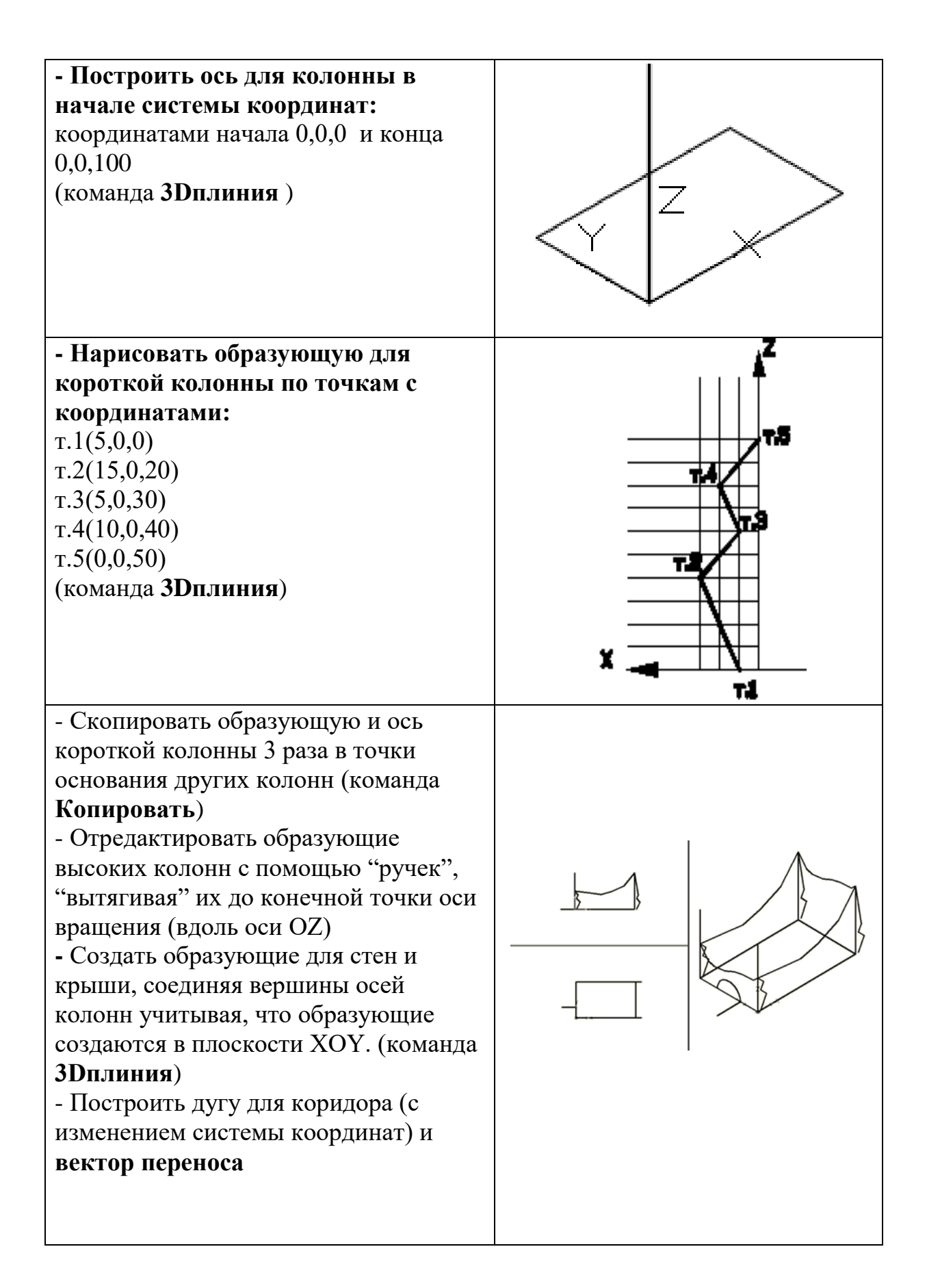

## -Создать поверхности вращения, сдвига, соединения, по кромкам (Кунса) (каждую в своем слое) – (Лента /Сеть/Примитивы). -Сгладить поверхности (команда Рисование / Моделирование / Сети / Сглаживание сети). -Тонировать поверхности (команда Вид / Визуальные стили – реалистичный). Подготовка к переходу в пространство листа. -Создать слой ШТАМП — для размещения в нем рамки с основной надписью. -Создать слой ОСИ — для размещения в нем осей. -Сделать невидимыми вспомогательные слои (если они есть). -Отключить сетку. -Включить отображение линий с весами (толщиной) СОЗДАНИЕ КОМПОНОВОЧНОГО ЛИСТА С ОРТОГОНАЛЬНЫМИ ВИДАМИ И АКСОНОМЕТРИЕЙ. Переход в пространство листа. Перейти в компоновочный лист щелчком 1 по соответствующей вкладке «Лист1» (пространство листа).

Сформировать компоновочный лист

размером 420x297.

2

Создание поверхностей – сетей

| 3                                                                                                    | Создать и сделать текущим слой Штамп<br>для вставки и заполнения основной<br>надписи. |  |  |  |  |  |  |
|----------------------------------------------------------------------------------------------------|---------------------------------------------------------------------------------------|--|--|--|--|--|--|
| 4                                                                                                    | Вызвать из внешней библиотеки блок с рамкой и штампом соответствующей форматки.       |  |  |  |  |  |  |
| Формирование горизонтального, фронтального, профильного и                                                                                                    |                                                                                       |  |  |  |  |  |  |
| Пот                                                                                                    | аксонометрического видов.                                                             |  |  |  |  |  |  |
| <ul> <li>Поочередно вставить на созданный формат 3-прямоугольных видовых экрана.</li> <li>Задать необходимые виды в каждом из созданных видовых экранах.</li> <li>При необходимости изменить масштабы.</li> </ul> |                                                                                       |  |  |  |  |  |  |
|                                                                                                    |                                                                                       |  |  |  |  |  |  |
|                                                                                                    |                                                                                       |  |  |  |  |  |  |

-Произвести дополнительные построения (оси, размеры, надписи) в соответствующих слоях.

-Заполнить основную надпись (высота шрифта в соответствии с ГОСТ 2,5 или 3,5 для фамилии и 5 для названия чертежа).